## مقدمة محاضره الخامسه

- الانترنت عبارة مجموعة كبيرة من شبكات الحاسب المترابطة والمنتشرة في أنحاء كثيرة من العالم، و يمكن من خلالها تبادل الملفات والتقارير والبرامج والتطبيقات والبيانات والمعلومات
  - عناصر الإنترنت
  - أجهزة الحاسب الآلي والبرامج التي تعمل عليها
  - شبكات الحاسب (مثل: الأسلاك، المحولات، المقسمات، الأقمار الصناعية، وغيرها)
    - المستخدمون
      - محتويات الإنترنت
  - تحتوي الإنترنت على كم هائل من المعلومات المتجددة والمتنوعة في جميع التخصصات والميادين
    - تتبح للمستخدم الوصول المعلومات والبحث فيها
    - يوجد عشرات الألاف من البرامج المجانية والتجريبية لمختلف الأجهزة
      - مواقع إخبارية (سياسية، اجتماعية، رياضية، ...)
        - مجلات
        - ملفات مسموعة ومرئية
        - أنواع الخدمات الموجودة على الإنترنت
          - البريد الإلكتروني (E-mail)
          - مجموعات النقاش (Newsgroups)
        - الشبكة النسيجية (World Wide Web)
          - التحاور الأني (Chat)
            - كتابة
          - کتابة وصوت
          - كتابة وصوت وصورة
            - نقل الملفات (FTP)
          - الدخول إلى الأجهزة البعيدة (Telnet)
            - التصفح

مكونات متصفح ميكروسوفت إكسبلورر:

- شريط العنوان: يعرض اسم الصفحة المعروضة حالياً.
  - شريط القوائم.
  - شريط الأدوات.
  - شريط عنوان الموقع (Address)

- شريط الحالة.
  - الصفحة

تشغیل Internet Explorer

لتشغيل برنامج Internet Explorer اتبع الخطوات التالية :

۱. انقر زر ابدا

٢ ضع المؤشر فوق البند

البرامج

- ۳. انقر Internet Explorer .
- 🖉 سوف تظهر نافذة Microsoft Internet Explorer
  - 🖌 التعرف على واجهة العمل
    - 🖌 شريط الأدوات
- شريط الأدوات Toolbar يوفر طريقة سهلة وسريعة لاستعراض صفحات ومواقع الويب، كما يعتبر مدخلا لمعظم العمليات في برنامج Internet Explorer

| 🕒 Back 🔹 🐑 🔹 😰 🏠 🔎 Search 🤺 Favorites 🤣 😥 🛬 🔳 🕘 🎉 🚳 🥸                                                                                                    |
|----------------------------------------------------------------------------------------------------|
| نر الخلف Back - Back                                                                                                    |
| 🚱 Back 🔹 🐑 🔹 😰 🏠 🔎 Search 🤺 Favorites 🤣 🍙 è 🎽 👘 📙 🏭 🚳 🦓                                                                                                    |
| يستخدم هذا الزر في العودة مرة اخري إلى الصفحة السابقة ومن ثم يكون لهذا الزر فائدة كبيرة خاصة عندما تبدأ في<br>التحرك قدماً بين صفحات ومواقع الويب، وترغب في العودة إلى حيث أتيت |
| <ul> <li>عندما لاتوجد أي صفحة سابقة لن يصبح زر الخلف عاملاً</li> </ul>                                                                                                    |
| زر الأمام Forward - C                                                                                                    |
| 🚱 Back 🔹 🐑 👻 📓 🏠 🔎 Search 🤺 Favorites 🤣 🚳 🖓 🎽 🔳 📲 🛄 🎇 🦓 🖄                                                                                                    |

يستخدم هذا الزر في الانتقال إلى الصفحة التي تلي الصفحة التي تقوم باستعراضها حاليا أي الصفحة التي عدت منها قبل

عندما لاتوجد صفحة تاليه يصبح زر الأمام غير عامل .

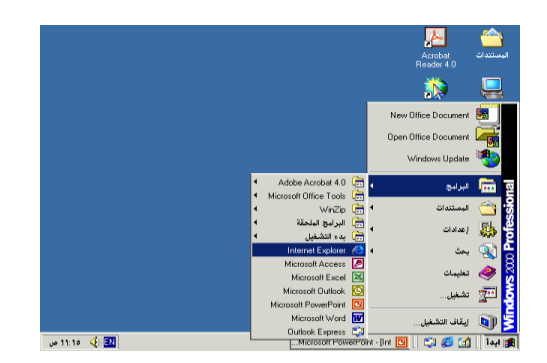

ذلك \_

•

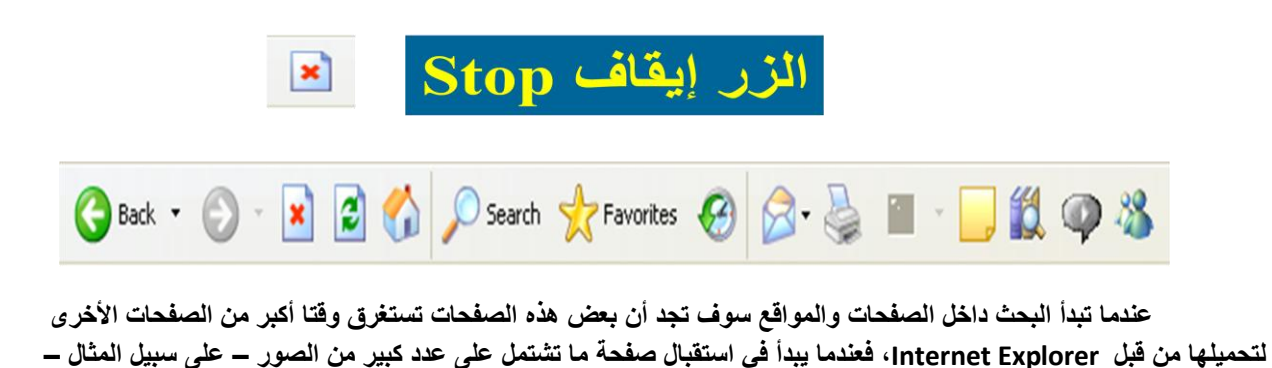

لتحميلها من قبل internet Explorer، فعندما يبدأ في استقبال صفحة ما تشتمل على عدد كبير من الصور – على سبيل المثال – ستلاحظ في هذه الحالة أن الفترة الزمنية المستغرقة في تحميل هذه الصفحة قد تمتد إلى فترات طويلة من الوقت، ولهذا فالزر إيقاف يعمل على إيقاف عملية التحميل ، ويمكنك بعد ذلك استعراض محتويات الصفحة بدون الحاجة إلى انتظار تحميلها كلها .

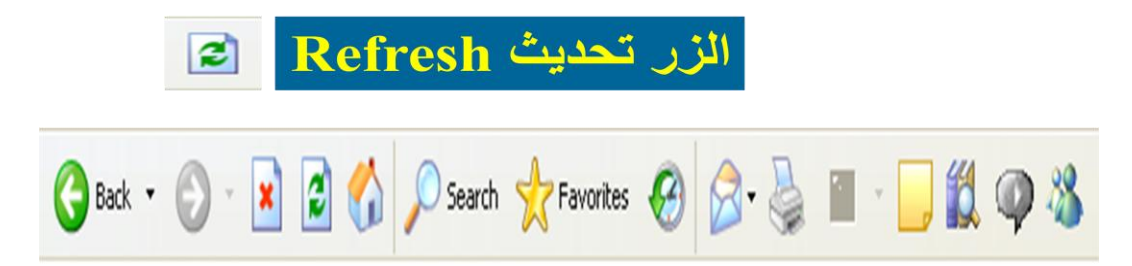

يعمل هذا الزر على إعادة تحميل الصفحة التي تستعرضها حاليا، فعلى سبيل المثال إذا قمت بالضغط على الزر إيقاف وبعد ذلك اكتشفت أنها الصفحة المنشودة ورغبت بإعادة تحميلها بأكملها في هذه الحالة يمكنك وبكل سهولة استخدام الزر تحديث Refresh من أجل إعادة تحميل الصفحة

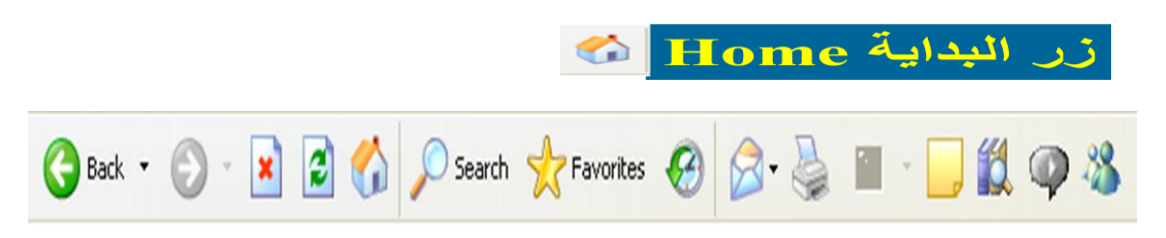

من خلال هذا الزر يمكنك الوصول مباشرة إلى الصفحة الافتراضية أو أي صفحة تقوم تحديدها كما سنرى لاحقا

## الزر بحث Search الزر

|                                                          | MICIOSO                                                                 | 🛃 مو فع عجيب - internet Explorer                             |
|----------------------------------------------------------|-------------------------------------------------------------------------|--------------------------------------------------------------|
|                                                          | ت تعليمات                                                               | ملف تحرير عرض المفضلة أدواه                                  |
| 🔝 🖏 🔄 - وق 🐂<br>غضلة المحفوظات بريد طباعة                | کی کی کی دو کی دو کی دو کی دو کی کی کی کی کی کی کی کی کی کی کی کی کی    | لات ب → ي الأماج ليقاف                                       |
| 👻 Links 🕞 🕞 💽                                            |                                                                         | عنوان 🚺 /http://www.ajeeb.com                                |
|                                                          |                                                                         | بحث ×                                                        |
|                                                          | Treeb!                                                                  | جديد کل التالي - تخصيص<br>Choose a category for your search: |
| ات مقهی عجیب خدمات مجانیا                                | واجهة عجيب إسلامي                                                       | C Previous searches                                          |
| سينها العرب المعاجم العربية                              | الصفحة الرنيسية المتنبى                                                 |                                                              |
| يحث متقدم                                                | ENGLISH Site ሩ 🐨 😰                                                      | Find a Web page containing:                                  |
|                                                          | الأخبار                                                                 | MSN Web Search                                               |
| أغبار الطفس موافيت الصلاة<br>يريد مجانــــي يطافات كهنئة | <ul> <li>تشبيع الشرطي الفلسطيني بهاء</li> <li>سعيد كشهيد بطل</li> </ul> |                                                              |
|                                                          | کلینتون برکز علی الدین والتحارة                                         | Search for other items:<br>Files or Folders                  |
| اليوم في عجيب                                            | في هوتشي منه                                                            | Computers                                                    |
| الأحد، توفيين ١٩، ٢٠٠٠ ، ٢٠٥٠ م- يتوفيت                  | کلینتون برکز علی الدین و التجارة<br>فی هونشی مناه                       | People                                                       |
| •                                                        | •                                                                       | <b>▲</b>                                                     |
| 💓 اِنترنت                                                |                                                                         | 😂 تم                                                         |
| e • ۳: • ه 📢 🔃 untitled - Paint 資                        | Mi - القرقع عجيب Microsoft Po                                           | werPoi 🖪 📋 😂 🕼 ابدأ 🌆                                        |

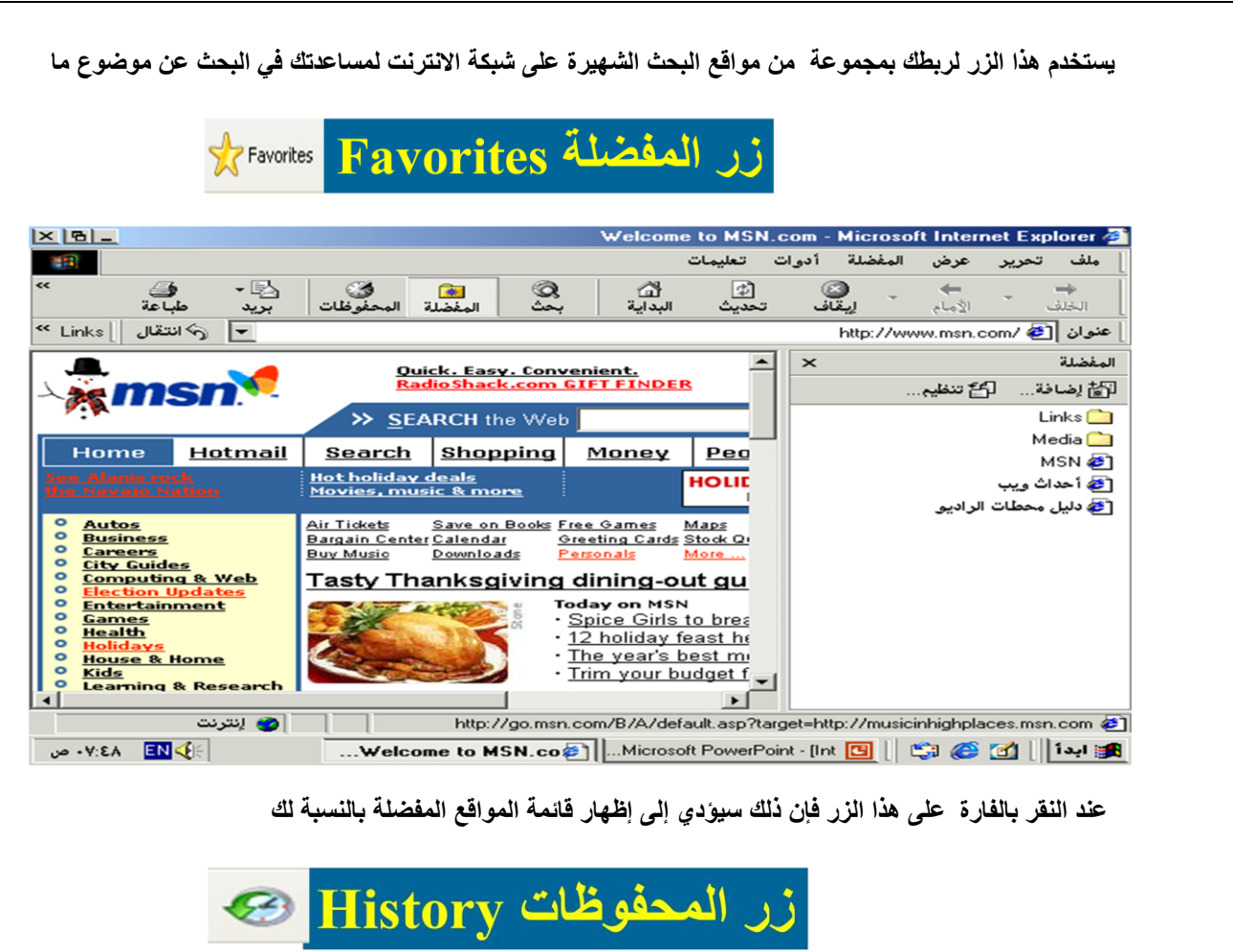

| × 8_                                                                                                    |                                                   | Microsoft Inter                                                | net Explorer -                   | المواقع العربية                                                                               | 🏄 دليل             |
|----------------------------------------------------------------------------------------------------|---------------------------------------------------|----------------------------------------------------------------|----------------------------------|-----------------------------------------------------------------------------------------------|--------------------|
|                                                                                                    |                                                   | تعليمات                                                        | المفضلة أدوات                    | تحرير عرض                                                                                     | ملف                |
| ک ک ک ک ک ک ک ک ک ک ک ک ک ک ک ک ک ک ک                                                                                                    | بحث                                               | الله الله<br>تحديث البداية                                     | ۔<br>ایقاف                       | • • •                                                                                         | لين<br>الخلف       |
| * Links كانتقال                                                                                                    |                                                   |                                                                | http://www                       | .raddadi.com/ 餐                                                                               | عنوان              |
| En Context. It's next.                                                                                                    | دافلک<br>بة                                       | يحقق أهد<br>التجاري                                            | ×                                | ت<br>کی بحث                                                                                   | المحفوظ<br>عرض -   |
| مواقع اديية<br>بحث الحد<br>الثريا<br>الثريا<br>مثل واعمال<br>مواقع رياضية<br>مواقع رياضية                                                                                                    | رة التوبة<br>القرآن<br>الكريم<br>اذاعة            | شاشة البداية<br>مواقع اسلامية<br>مواقع اخبارية<br>صحافة واعلام | cn<br>msı<br>raddadi (w<br>عربية | n (www.cnn.com)<br>Csis-server1<br>n (www.msn.com)<br>www.raddadi.com)<br>وفي دليل المواقع ال | ଥ<br>ଓ<br>ଓ<br>କ୍ୟ |
| العلي العدر العراق البرامج العراق البرامج العراق البرامج العراق البرامج العراق البرامج العراق البرامج العراق العراق ال                                                                                                    | الطران<br>السعودية<br>الوصول<br>السريع<br>نلفناوي | البريد المجاتي<br>بحث وأدلة<br>كمپيوتر                         | sakhr                            | (www.sakhr.com)                                                                               | 3                  |
| مة مواقع انتقاضية حوالي المنتيات المنتيات المنتي المنتي المنتيات | <mark>أخبار انتفاض</mark><br>  •                  | التركيك وينتيك<br>تعليم ومكتبات<br>الأسرة والترفيه             |                                  |                                                                                               |                    |
| 💓 اِنترنت                                                                                                    | ł                                                 | http://www.beyond                                              | .com/AF47325/f                   | orms/tab.cgi?harc                                                                             | lware 🥭            |
| مواقع العربية 🗧 ٥٦ ٢٥:٧٠ ص                                                                                                    |                                                   | Microsoft PowerPo                                              | oint - [Int 🛄 📗                  | 😂 🧭 🚮 [ ]                                                                                     | ابدأ 🎁             |

عند النقر فوق زر المحفوظات ستظهر لك قائمة بمواقع الويب التي قمت بزيارتها سابقا، بحيث يصبح بامكانك العودة إلى أي منها

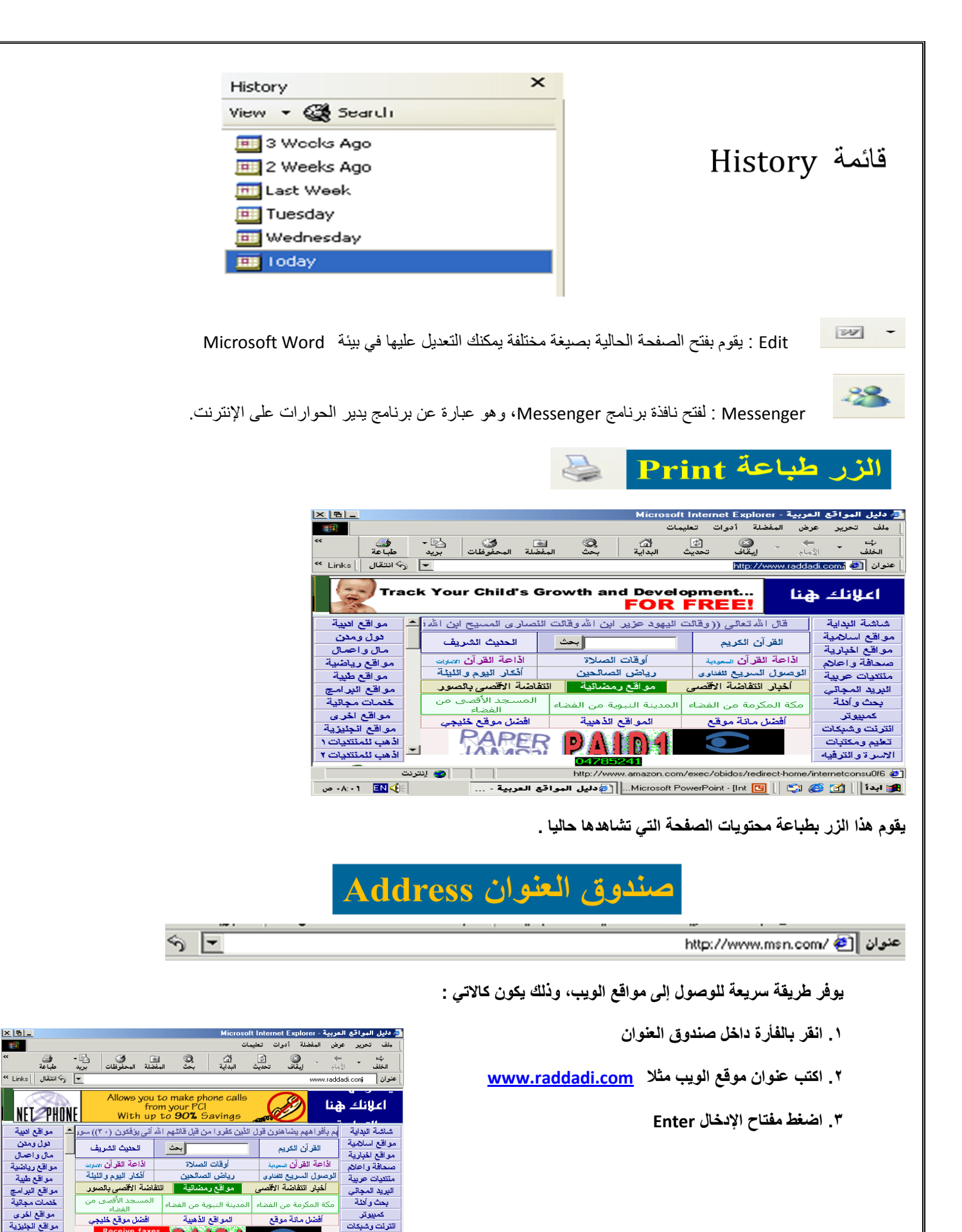

×BL

مواقع اثبية دول ومدن مال و احمال

مواقع رياضية مواقع طبية

مواقع البرامج خدمات مجانية

مواقع اخرى مواقع انجليزية

اذهب للمنتثيات ١

الله المنتقيات ٢

👩 اِنترنت

24 In Ai

http://www.ama 🏨 ابدأ 📗 🙆 🎲 🕼 🕼 الله المواقع العربية ... 🗃 دليل المواقع العربية ... 🕞 دليل المواقع الع... 🚯 🚯 🚯 🚯 🚯 🕼

this site

.com/exec/obidos/redirect-h

تغيم ومكتبات

الاسرة والترفيه

netconsu0f6 🥭

إعداد قائمة بالعناوين المفضلة

عندما تقوم باستعراض موقع من مواقع الويب المميزة قد تجد أنه من المفيد زيارته مرة أخرى، حينئذ يمكنك إضافته إلى المفضلة حيث يمكنك من الرجوع إليه بكل سهولة وذلك كالاتي :

- انقر فوق الزر المفضلة
- ٢. اختر البند إضافة إلى المفضلة
- سوف تظهر نافذة إضافة مفضلة
- ۳. من خانة الإسم اكتب الاسم الذي تريد
  - ٤ انقر على الزر موافق

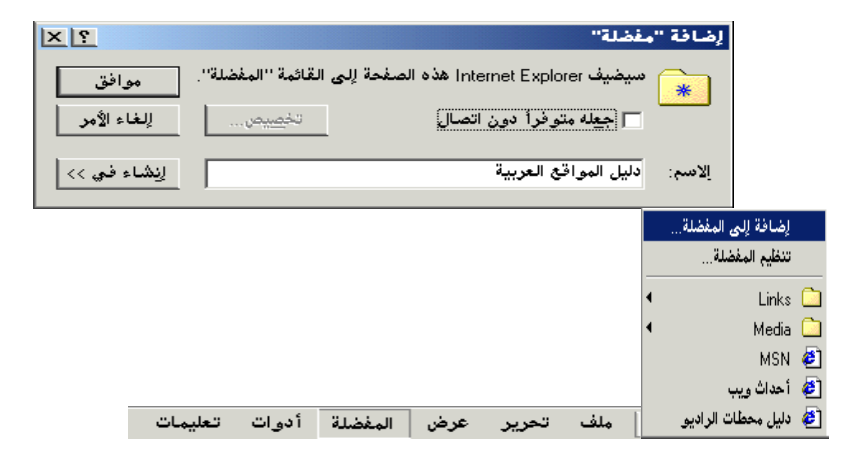

استعراض صفحتين في نفس الوقت

يمكنك استعراض اكثر من صفحة من صفحات الويب في نفس الوقت وفي هذه الحالة ستجد أنك تستطيع مثلا استعراض محتويات الصفحة الأولى بينما يتم تحميل محتويات الصفحة الثانية .

ملف تحرير عرض المفضلة أدوات تعليمات

تحرير بواسطة Microsoft Word for Windows

حفظ باسم...

طباعة...

لرسال

اعداد الصفحة

استیراد وتصدیر... خصائص

العمل دون اتصال إغلاق

Ctrl+N

إطار

رسالة

نشر

جهة اتصال

مكالمة عبر إنترنت

Ctrl+O

Ctrl+P

4

لاستعراض أكثر من صفحة اتبع الخطوات الآتية :

- ١. قم بفتح الصفحة الأولى
  - ٢ انقر فوق الزر ملف
- ۳. اشر فوق البند جديد ومن ثم انقر على الخيار اطار

- سوف تفتح لك نافذة جديدة يمكنك من خلالها الوصول لصفحة أخرى

تغيير صفحة البداية

عندما يبدأ Internet Explorer العمل يقوم تلقائيا بتحميل صفحة افتراضية فاذا أردت تغي صفحاتك المفضلة اتبع الاتى :-

- ١. انقر على زر القائمة أدوات
- ٢. انقر على البند خيارات انترنت
- سوف يظهر نافذة خيارات انترنت
- ۳. انقر فوق زر علامة التبويب عام General

٤. في خانة العنوان قم بكتابة عنوان الصفحة التي تريد تحميلها عند بداية تشغيل Internet Explorer

رايه١١

| <ul> <li>م. انقر فوق الزر موافق</li> </ul>                                                                                                    |
|----------------------------------------------------------------------------------------------------|
| خيارات [نترنت                                                                                                    |
| عام أمان محتوى الاتصالات البرامج خيارات متقدمة                                                                                                    |
| الصفحة الرئيسية<br>يمكنك التغيير لأي صفحة لاستخدامها كصفحة رئيسية.                                                                                                    |
| العينيان: <u>http://www.msn.com</u>                                                                                                    |
| الستحدام الحالي استحدام الأفتراضي استحدام العارع                                                                                                    |
| ملفات إنترنت المؤقتة<br>الصفحات التي تقرم بعرضها على إنترنت مخزنة في مجلد خاص<br>للعرض السريع لاحقاً.                                                                                   |
| حذف ملفات إعدادات                                                                                                    |
| المحفوظات<br>يحتوي مجلد "المحفوظات" على ارتباطات بالصفحات التي قيت<br>بزيارتها للوصل المربع إلى الصفحات المعروضة مؤخرا.<br>أيام الاجتفاظ بالصفحات في المحفوظات:<br>برجعها مسح المحفوظات |
| <u>ألوان</u> <u>خطوط</u> لفات <u>ت</u> شغيل                                                                                                    |
| موافق إلغاء الأمر يطبيق                                                                                                    |

إلغاء عرض الصور وعناصر الوسائط المتعددة

إن عرض الصور وعناصر الوسائط المتعددة تؤثر سلبيا على سرعة تحميل الصفحات ولإلغاءها اتبع الخطوات الآتية :

- ١. انقر على قائمة أدوات
- ٢. انقر على البند خيارات انترنت
- سوف يظهر نافذة خيارات انترنت
- ٣. انقر فوق زر التبويب خيارات متقدمة
- ٤. تحرك بشريط التمرير حتى تصل إلى القسم تعدد الوسائط
- م بالغاء اختيار البنود إظهار الصور و قراءة أصوات و قراءة فيديو
  - ٦. انقر الزر موافق

## التعامل مع المحفوظات

كما ذكرنا سابقا ان مجلد المحفوظات يحتوي على قائمة بعناوين مواقع الويب التي قمت بزيارتها مؤخرا ويمكنك تحديد الفترة الزمنية التي يتم خلالها الاحتفاظ بتلك القائمة وذلك باتباع الخطوات الآتية :

- انقر على قائمة أدوات
- ٢. انقر على البند خيارات انترنت
- 🗸 سوف يظهر نافذة خيارات انترنت
  - ٣. انقر فوق زر علامة التبويب عام
- ٤. من خانة أيام الاحتفاظ بالصفحات في المحفوظات قم بتحديد الفترة بالأيام.

كما يمكنك حذف قائمة المحفوظات وذلك بالنقر فوق الزر مسح المحفوظات

| XIS     |                                                                                                    | ا انتح نیت | يا، ات |
|---------|----------------------------------------------------------------------------------------------------|------------|--------|
|         |                                                                                                    |            |        |
|         | ن محتوى الاتصالات البرامج خيارات متقدمة                                                              | loĺ        | عام    |
|         |                                                                                                    | ادات.      | اعد    |
|         |                                                                                                    |            |        |
|         | Microso                                                                                              | R ∨M       |        |
|         | مکین تصحیل دخول Java<br>کمی مدانته کم میرماند ۲۰۱۰ با ماه ۲ انتشانا                                  | 입니.        |        |
|         | یکین جهار تحکم ۲۵۷۵ (پنطیب زغاده انتسایین)<br>اکسیات در Till ایمان انتراهیمی (دوانی ایماد ۵ انتشانی) | 걸님         |        |
|         | محين مترجم [[[لتجهار الطاهري [ينطلب إعادة التسعيل]<br>اذ                                             |            | _      |
|         | ريص<br>دسال ≥ UIE دومأ لـ UIE-8 دومأ                                                                 |            |        |
|         | ستخدام الاكمال التلقائص المحول                                                                       | а<br>П     |        |
|         | ستخدام التمرير المتجانس                                                                              | 1          |        |
|         | ظهار Internet Explorer على سطح المكتب                                                                | 4 🖸        |        |
|         | ظهار الزر ''انتقال'' في شريط ''العناوين''                                                            | 9 <b>D</b> |        |
|         | ظهار رسائل خطأ http المألوفة                                                                         | Ϋ́ Υ       |        |
|         | ظهار محددات مواقع المعلومات (URLs) المألوفة                                                          | ž 🗖        |        |
|         | عادة استخدام Windows لبدء تشغيل الاختصارات                                                           | 1 🖸        |        |
|         | علاق المجلدات عير المستخدمة في "المحفوظات" و"المغضلة".                                               | 3 <b>H</b> |        |
|         | [علام عند إحمال التحميل<br>تعقد بالبعدة تعديثات بمعاصلة المسطط القائر أ                              | <u> </u>   |        |
|         | تحقق من وجود تعديقات Internet Explorer تتقليف                                                        | ~ 🗆        |        |
|         | L                                                                                                    |            |        |
| راضات 🔰 | استعادة الافت                                                                                        |            |        |
|         |                                                                                                    |            |        |
|         |                                                                                                    |            |        |
| تطبيق   | موافق إلغاء الأمر                                                                                    |            |        |

| ارات [لترنت                                                                                                    |
|----------------------------------------------------------------------------------------------------|
| عام أمان محتوى الاتصالات البرامج خيارات متقدمة                                                                                                    |
| الصفحة الرئيسية<br>يمكنك التغيير لأي صفحة لاستخدامها كصفحة رئيسية.<br>العيوان: http://www.msn.com/                                                                           |
| استخدام الحالى استخدام الأفتراضي استخدام الفارغ                                                                                                    |
| ملفات الترنت المؤقنة<br>المضاعات التعري تقريم جرضها على النترنت مخزنة فى مجلد خاص<br>المحرض السريع لاحظا<br>حيف ملفات                                                        |
| المحفوظات<br>بين المحفوظات" على ارتباطات بالصفحات التى قبت<br>بينارتها للوصول المريع إلى الصفحات المعروضة مؤخرا<br>أيام الاعتفاظ بالصفحات في المحفوظات:<br>٢٠ يميح المحفوظات |
| ألوان فطوط فيات يتشغيل                                                                                                    |
| موافق إلغاء الأمر تطبيق                                                                                                    |